## تحديد معلمية البيانات ولا معلميتها بالاعتماد على برنامج SPSS

- إذا كانت مقاييس البيانات وصفية فإنه وكما سبق الإشارة إليه فإن البيانات معلمية وبالتالي يلجأ إلى الأساليب الإحصائية اللامعلمية.
- أما إذا كانت مقاييس البيانات كمية فإن أهم مرحلة بل أولها - ينبغي على الباحث القيام بها قبل تحديد الأساليب الإحصائية هي التعرف على طبيعة التوزيع الاحتمالي لها وذلك بالاعتماد على أحد الاختبارين كولمو غروف سمير نوف أوشبيرو ويلك وفق ما يلي:

متى يتم استخدام كل من كولموغروف سمير نوف وشبيرو ويلك ؟

- اختبار كولمو غروف سمير نوف:
  إذا كان عدد الحالات أكبر من 50 في كل مجموعة.
  - اختبار شبيرو ويلك :
  - إذا كان عدد الحالات 50 فأقل في كل مجموعة.

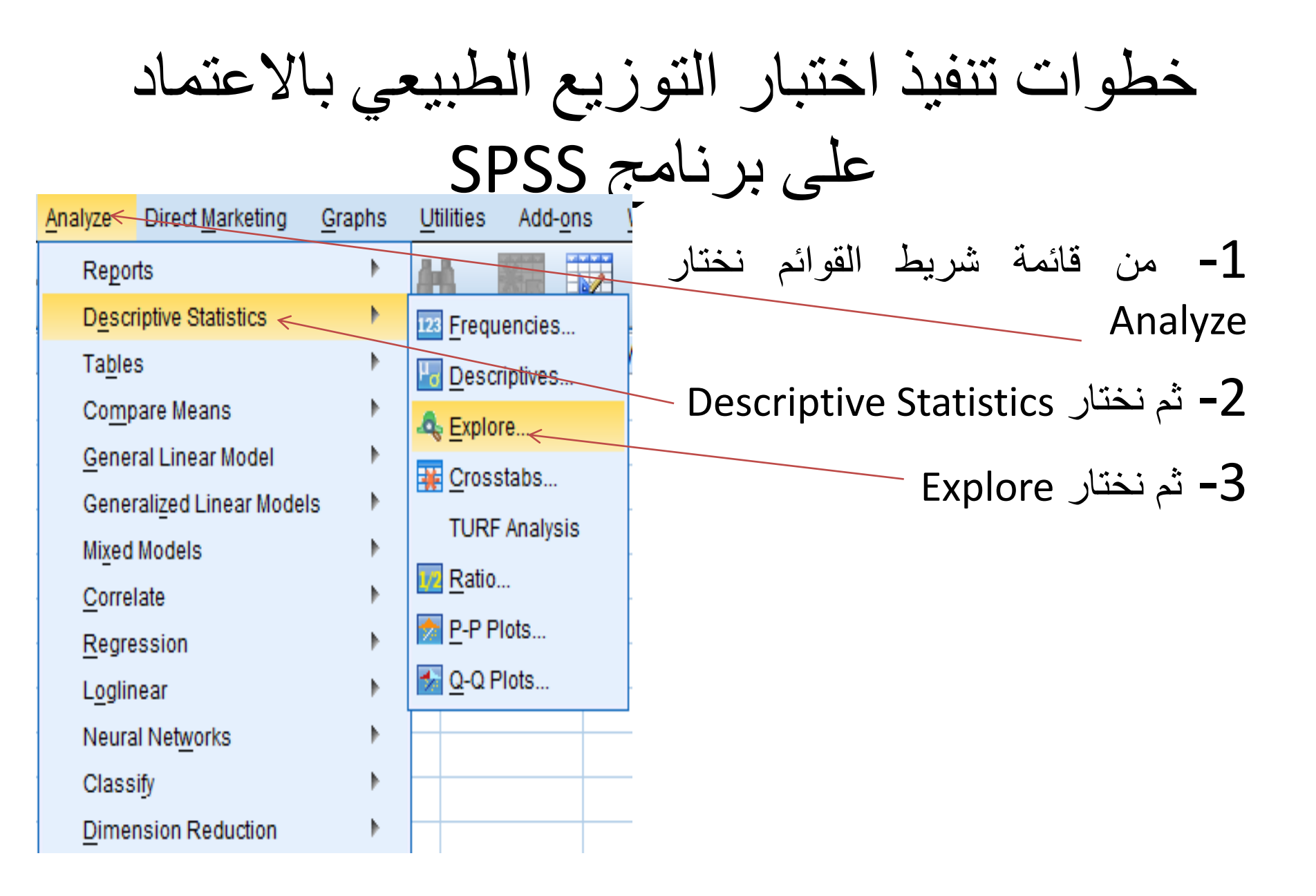

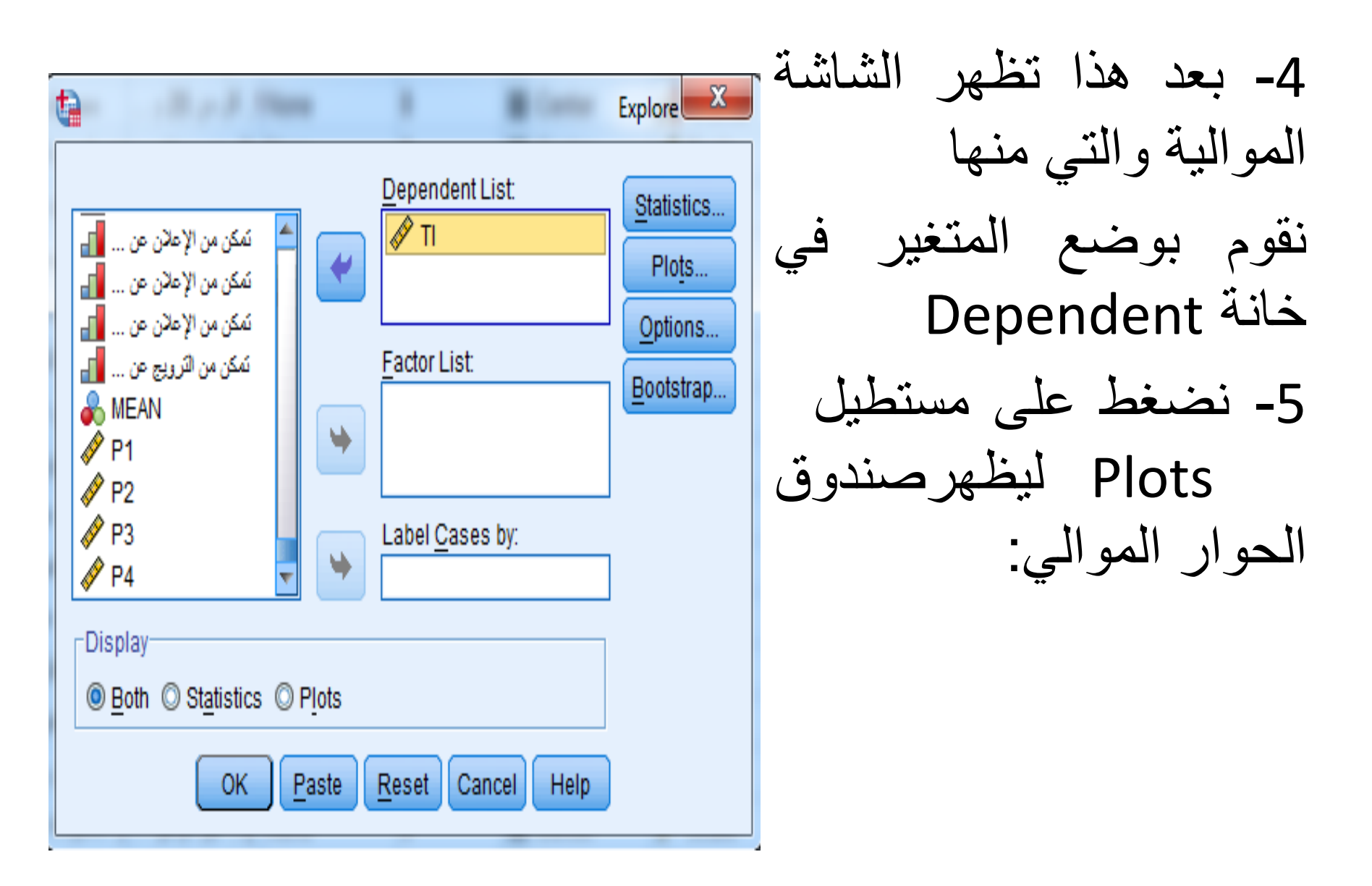

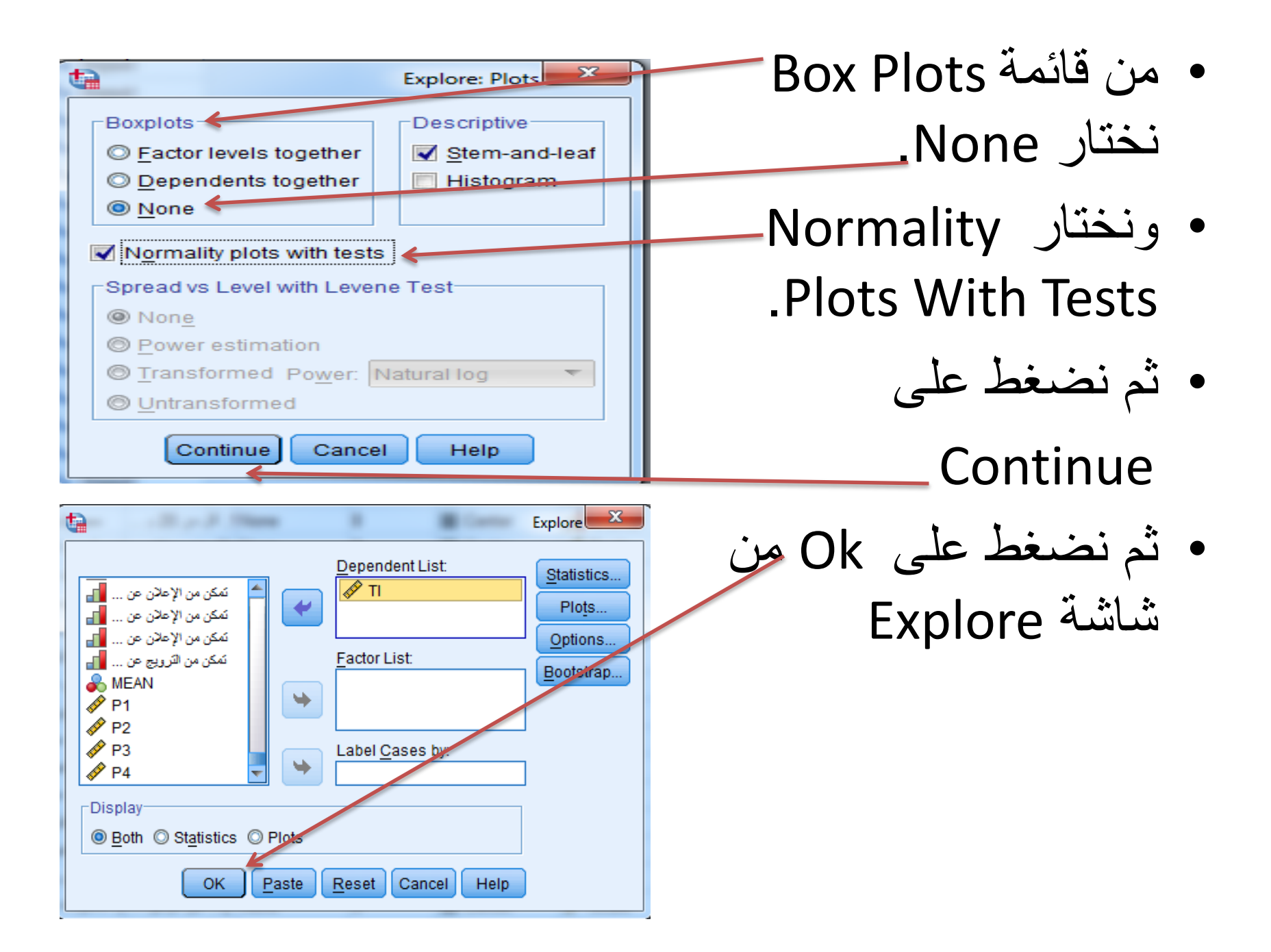

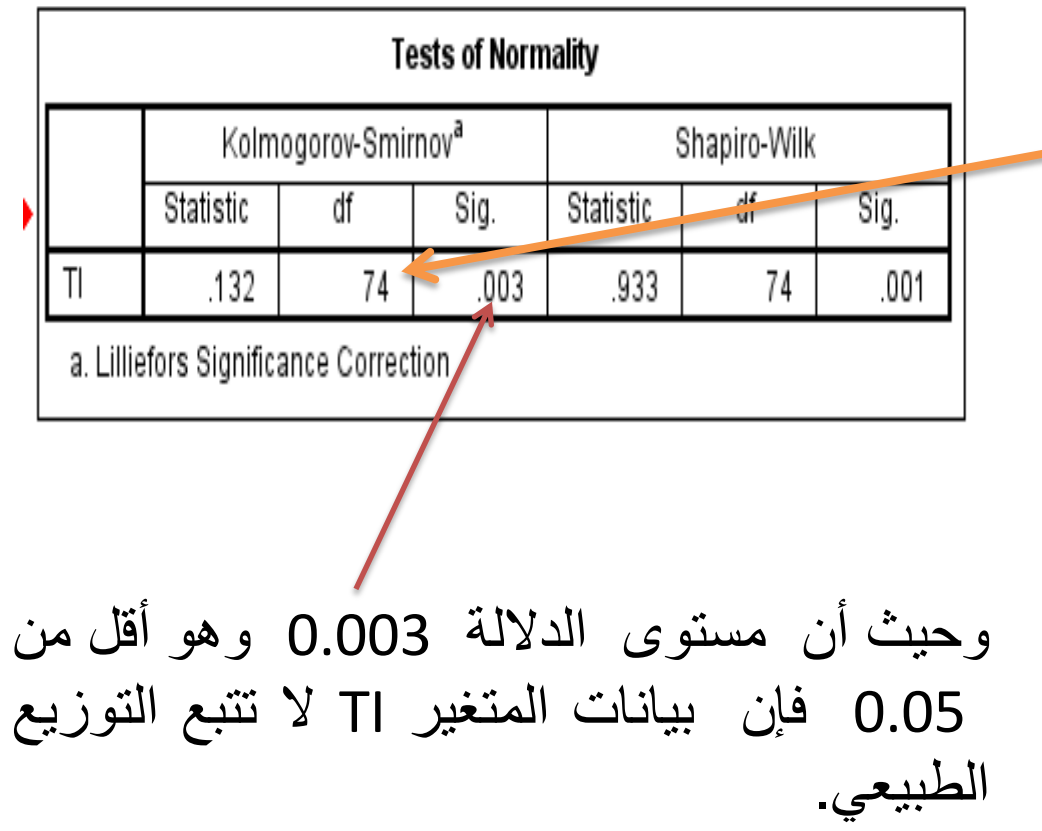

| فتظهر نتائج الاختبار |  |
|----------------------|--|
| في الجدول المقابل    |  |

• عدد الحالات (حجم العينة) أكبر من 50 وبالتالي يتم الاعتماد على اختبار كولموغروف سمير نوف.